Instrukcja obsługi

# Digimar 817 CLT Digimar 816 CLT

3722979 1024

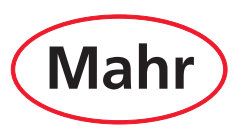

#### Szanowny Kliencie!

Serdecznie gratulujemy zakupu produktu firmy Mahr GmbH. Przestrzeganie poniższych zaleceń zapewni precyzyjną pracę urządzenia przez długi czas.

W wyniku stałego rozwoju naszych produktów, a przede wszystkim wskutek zmian oznaczeń ich typów, mogą wystąpić nieznaczne różnice między ilustracjami i tekstem znajdującymi się w niniejszej dokumentacji a dostarczonym urządzeniem. Zastrzega się możliwość wprowadzania zmian w wykonaniu i zakresie dostawy oraz udoskonaleń technicznych, a także prawo do tłumaczenia niniejszej dokumentacji.

© by Mahr GmbH

# W niniejszej instrukcji obsługi zastosowano następujące znaki:

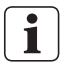

Wskazówka ogólna.

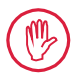

Ważnawskazówka. Nieprzestrzeganie zaleceń opatrzonych tym symbolem może prowadzić do błędnych wyników lub uszkodzenia urządzenia!

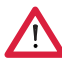

Ostrzeżenie. Zagrożenie dla życia lub zdrowia. Bezwzględnie przestrzegać!

#### Użytkowanie zgodne z przeznaczeniem

Wysokościomierz Digimar 817 CLT / 816 CLT może być wykorzystywany wyłącznie do pomiaru długości, odległości i średnic.

Wysokościomierz Digimar 817 CLT / 816 CLT może być używany w pobliżu stanowisk produkcyjnych oraz w pomieszczeniach pomiarowych.

Nie wolno wprowadzać zmian w urządzeniu. Mogłoby to spowodować dodatkowe zagrożenia, których nie obejmują funkcje urządzeń zabezpieczających.

> Zastosowanie odmienne od ustalonego jako "zastosowanie zgodne z przeznaczeniem" lub wykraczające poza jego ramy będzie uważane za niezgodne z przeznaczeniem i skutkuje utratą rękojmi i wyłączeniem odpowiedzialności cywilnej producenta.

# Możliwe do przewidzenia niewłaściwe użycie

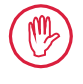

Wszelkie prace konserwacyjne mogą być wykonywane wyłącznie przez wykwalifikowany i przeszkolony personel na polecenie użytkownika.

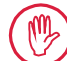

Prace przy elementach znajdujących się pod napięciem mogą być wykonywane dopiero po odłączeniu urządzenia od sieci i bezpiecznym rozładowaniu potencjalnych napięć resztkowych.

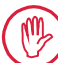

Nie wolno demontować ani omijać mechanizmów zabezpieczających.

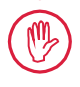

Dozwolone jest używanie tylko oryginalnych systemów i ramion pomiarowych i tylko oryginalnych akcesoriów.

# Utylizacja

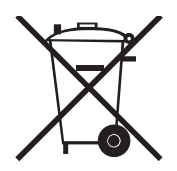

Zużyte urządzenia elektryczne, które zostały przez nas wprowadzone do obrotu po 23 marca 2006 r., można do nas zwrócić.

Urządzenia te zostaną przez nas zutylizowane w sposób przyjazny dla środowiska.

Stosujemy się przy tym do odpowiednich dyrektyw UE (WEEE, urządzenia elektryczne).

### Deklaracja zgodności UE/UK

Ten przyrząd pomiarowy spełnia wymagania obowiązujących dyrektyw UE/UK.

Aktualna deklaracja zgodności jest dostępna do pobrania na stronie www.mahr.com/products w sekcji odpowiedniego produktu lub do zamówienia pod następującym adresem: Mahr GmbH, Carl-Mahr-Straße 1, D-37073 Göttingen

Zastrzegamy sobie prawo do wprowadzania zmian w naszych produktach, zwłaszcza wynikających z ulepszeń technicznych i rozwoju produktów. Wszelkie ilustracje, dane liczbowe itp. mają charakter poglądowy.

# Identyfikowalność

Oświadczamy na swoją wyłączną odpowiedzialność, że produkt pod względem swoich właściwości odpowiada normom oraz danym technicznym zawartym w naszej dokumentacji sprzedażowej (instrukcja obsługi, prospekt, katalog). Potwierdzamy, że użyte do kontroli niniejszego produktu przyrządy kontrolne, objęte naszym systemem zapewniania jakości, są zgodne z krajowymi normami. Dziękujemy za okazane nam zaufanie i wybór naszego produktu.

# Aktualizacja

Najnowszą wersję oprogramowania, oprogramowania sprzętowego oraz skróconej instrukcji obsługi znaleźć można w sekcji pobierania w naszej witrynie internetowej (Mahr com/products/). Podczas aktualizacji oprogramowania i oprogramowania sprzętowego należy przestrzegać wskazówek dotyczących wersji.

|                 | Ostatnia zmiana | Wersja  |
|-----------------|-----------------|---------|
| Digimar 817 CLT | 12.01.2024      | v1.2.08 |
| Digimar 816 CLT | 12.01.2024      | v1.1.08 |

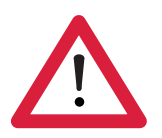

# Wskazówki dotyczące bezpieczeństwa

Wysokościomierz spełnia wymagania odpowiednich przepisów bezpieczeństwa i jest wysyłany z zakładu producenta w nienagannym stanie. Nieprzestrzeganie poniższych zaleceń może jednak prowadzić do zagrożeń dla zdrowia i życia:

- 1. Przed podłączeniem i pierwszym uruchomieniem przeczytać przynależną dokumentację.
- 2. Urządzenie może być używane tylko zgodnie z przeznaczeniem i skróconą instrukcją obsługi.

Dokumentacja powinna być przechowywana w miejscu pracy urządzenia, w łatwo dostępnym miejscu.

- 3. Nie wolno używać urządzenia w pomieszczeniach, w których występują gazy wybuchowe. Iskra elektryczna może wywołać eksplozję.
- 4. Należy przestrzegać obowiązujących przepisów BHP i stosować się do wewnętrznych wytycznych obowiązujących w firmie. W tym zakresie informacji należy zasięgnąć u zakładowego pełnomocnika ds. BHP.
- Do ładowania baterii i zasilania urządzenia podczas pracy stacjonarnej należy używać wyłącznie zasilacza, który został dostarczony wraz z urządzeniem.
- 6. Przed podłączeniem do sieci elektrycznej należy sprawdzić, czy napięcie zasilania podane na tabliczce identyfikacyjnej zasilacza jest zgodne z napięciem w lokalnej sieci. Jeżeli te napięcia różnią się, w żadnym wypadku nie wolno podłączać zasilacza!
- 7. Zasilacz może być używany tylko w zamkniętych pomieszczeniach.
- Urządzenie może być podłączane tylko do gniazdek ze stykiem ochronnym uziemionych zgodnie z przepisami. Ewentualne przedłużacze muszą spełniać wymagania VDE.
- 9. Prace przy urządzeniu mogą być wykonywane wyłącznie przez personel serwisowy przeszkolony przez firmę Mahr. Osłony mogą być zdejmowane tylko do serwisowania i tylko przez personel serwisowy. Każda ingerencja w urządzenie wykraczająca poza prace opisane w skróconej instrukcji skutkuje utratą gwarancji oraz wygaśnięciem odpowiedzialności firmy Mahr GmbH.

- Nie używać środków czyszczących zawierających np. substancje szkodliwe dla zdrowia lub rozpuszczające materiały. Do urządzenia nie może dostać się ciecz.
- 11. Sprawdzić kable zasilające pod kątem uszkodzeń. W razie uszkodzenia niezwłocznie wymienić (personel serwisowy firmy Mahr).
- 12. Nie dosuwać wysokościomierza gwałtownie do krawędzi płyty pomiarowej. Poduszka powietrzna nie deaktywuje się wystarczająco szybko, aby wyhamować ruch wysokościomierza. Może on spaść z płyty i zranić użytkownika.
- 13. Wysokościomierz można transportować wyłącznie w oryginalnym opakowaniu! W przeciwnym razie gwarancja traci ważność.

# Spis treści

|     | Użytkowanie zgodne<br>z przeznaczeniem1               |
|-----|-------------------------------------------------------|
|     | Możliwe do przewidzenia<br>niewłaściwe użycie1        |
|     | Wskazówki dotyczące bezpieczeństwa<br>3               |
| 1   | Informacje ogólne6                                    |
| 1.1 | Zakres dostawy6                                       |
| 1.2 | Montaż i budowa7                                      |
| 2   | Elementy urządzenia<br>pomiarowego10                  |
| 2.1 | Włącznik/wyłącznik 10                                 |
| 2.2 | Panel obsługi 10                                      |
| 2.3 | Sanie pomiarowe 11                                    |
| 2.4 | Nośnik na końcówki pomiarowe 11                       |
| 2.5 | Przyciski funkcji szybkiego pomiaru . 11              |
| 2.6 | Pokrętło 12                                           |
| 2.7 | Przycisk do łożyska<br>pneumatycznego12               |
| 2.8 | Złącza 13                                             |
| 3   | Interfejs użytkownika w oprogra-<br>mowaniu Digimar14 |
| 3.1 | Pasek stanu 14                                        |
| 3.2 | Pasek menu 14                                         |
| 3.3 | Obszar wskazań 15                                     |
| 3.4 | Pasek przycisków funkcyjnych 15                       |
| 4   | Uruchomienie 19                                       |
| 4.1 | Pierwsze uruchomienie19                               |
|     | 4.1.1 Włączanie 19                                    |
|     | 4.1.2 Ustawienia podstawowe 19                        |
| 4.2 | Posuw do pozycji referencyjnej 20                     |
| 4.3 | Kalibracja głowicy 20                                 |

| 4.4 | Punkt zerowy na płycie pomiarowej 21                   |                                             |  |  |
|-----|--------------------------------------------------------|---------------------------------------------|--|--|
| 4.5 | Punkt zerowy elementu mierzonego. 21                   |                                             |  |  |
| 4.6 | Przesunięcie punktu zerowego 21                        |                                             |  |  |
| 4.7 | Metoda pomiaru 22                                      |                                             |  |  |
|     | 4.7.1 Podstawowe funkcje                               |                                             |  |  |
|     |                                                        | pomiarowe 22                                |  |  |
|     | 4.7.2                                                  | Tryb 2D 22                                  |  |  |
|     | 4.7.3                                                  | Tryb szybki 23                              |  |  |
|     | 4.7.4                                                  | Tryb programu pomiarowego. 24               |  |  |
|     | 4.7.5                                                  | Wyniki pomiarów 24                          |  |  |
| 5   | Załąc                                                  | znik25                                      |  |  |
| 5.1 | Konse                                                  | rwacja i pielęgnacja 25                     |  |  |
| 5.2 | Czyszo                                                 | czenie urządzenia 25                        |  |  |
| 5.3 | Ładow                                                  | vanie akumulatora 25                        |  |  |
| 5.4 | Dane t                                                 | echniczne 26                                |  |  |
|     | 5.4.1                                                  | Digimar 817 CLT 26                          |  |  |
|     | 5.4.2                                                  | Digimar 816 CLT 27                          |  |  |
| 5.5 | Informacje o urządzeniu 28                             |                                             |  |  |
| 5.6 | Akcesoria 29                                           |                                             |  |  |
|     | 5.6.1 Nośnik i uchwyt na końcówki                      |                                             |  |  |
|     |                                                        | pomiarowe 29                                |  |  |
|     | 5.6.2                                                  | Końcówki pomiarowe 29                       |  |  |
|     | 5.6.3                                                  | Głowica kulkowa 30                          |  |  |
|     | 5.6.4                                                  | Kulkowe końcówki                            |  |  |
|     |                                                        | pomiarowe 30                                |  |  |
|     | 5.6.5 Talerzykowe i cylindryczne końcówki pomiarowe 30 |                                             |  |  |
|     | 5.6.6                                                  | Stożkowe końcówki pomiarowe.<br>31          |  |  |
|     | 5.6.7                                                  | Akcesoria do pomiaru prostopa-<br>dłości 31 |  |  |
|     | 5.6.8                                                  | Czujniki do pomiaru głębokości<br>31        |  |  |
|     | 5.6.9                                                  | Inne akcesoria 32                           |  |  |
| 6   | Indek                                                  | s haseł33                                   |  |  |

# 1 Informacje ogólne

Digimar 817 CLT / 816 CLT to elektroniczny wysokościomierz do pomiaru i analizy długości, odległości i średnic.

Umożliwia on bezpieczne wykonywanie pomiarów i funkcji obliczeniowych oraz tworzenie programów pomiarowych w celu automatyzacji powtarzalnych czynności.

Wysokościomierz jest obsługiwany za pośrednictwem panelu obrotowo-wychylnego z ekranem dotykowym. Digimar 817 CLT posiada funkcje szybkiego pomiaru oraz pokrętło umożliwiające wygodne ustawienie sań pomiarowych.

Interfejs wysokościomierza obejmuje przejrzyście ułożone menu i duże przyciski z czytelnymi ikonami, zapewniające szybki i płynny przebieg procesów.

Obustronne uchwyty i zintegrowane łożyska pneumatyczne umożliwiają precyzyjne i łatwe przemieszczanie urządzenia po płycie pomiarowej.

Digimar 817 CLT jest dostępny w trzech rozmiarach: 350 mm, 600 mm i 1000 mm. Digimar 816 CLT występuje tylko w dwóch rozmiarach: 350 mm i 600 mm.

Umożliwia on jednowymiarowe pomiary w kierunku pionowym oraz dwuwymiarowe pomiary, kiedy możliwe jest przechylenie elementu o 90°.

Wykonanie kopii zapasowej danych pomiarowych jest możliwe zarówno bezprzewodowo, jak i za pośrednictwem interfejsu dupleksowego MarConnect.

#### 1.1 Zakres dostawy

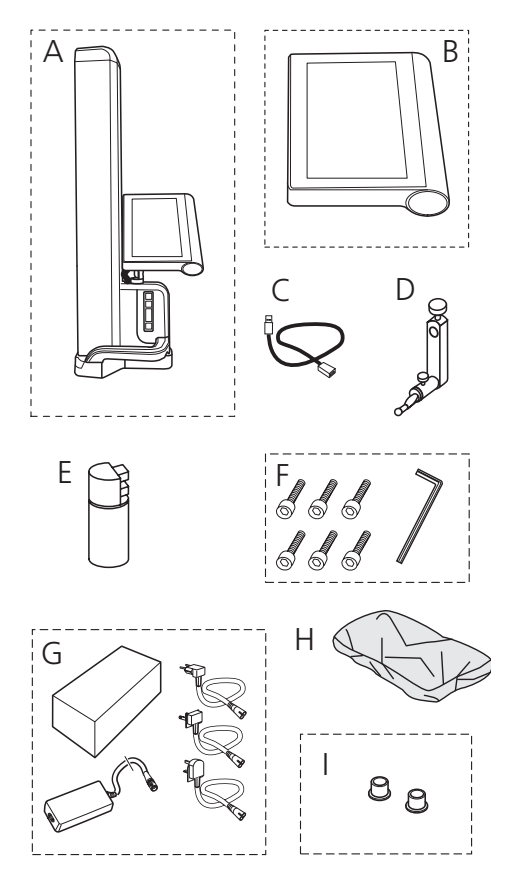

- A Wysokościomierz
- B Panel obsługi z ekranem dotykowym
- C Kabel przyłączeniowy do panelu obsługi
- D Nośnik na końcówki pomiarowe
- E Wzorzec nastawczy
- F Śruby z łbem walcowym i klucz imbusowy
- G Zasilacz sieciowy z adapterem wtykowym
- H Osłona
- I Zaślepki

#### 1.2 Montaż i budowa

#### Rozpakować panel obsługi

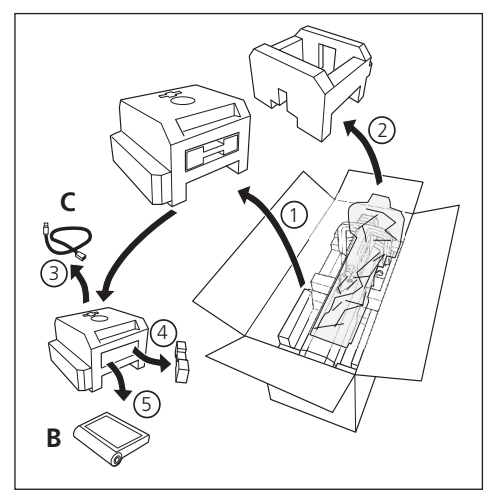

#### Rozpakować kolumnę wysokościomierza

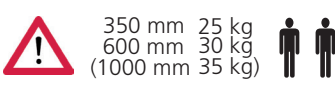

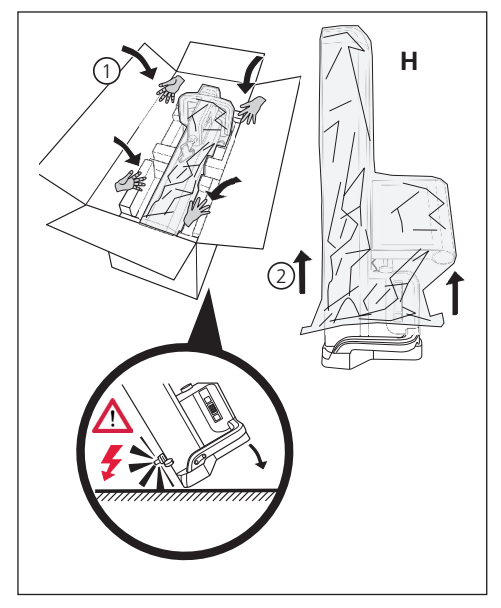

Wyrównać nośnik na końcówki pomiarowe i poluzować mocowanie sań pomiarowych

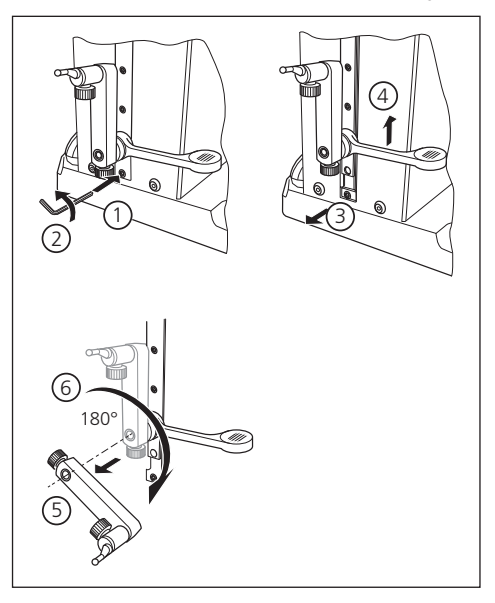

#### Usunąć kabłąk ochronny

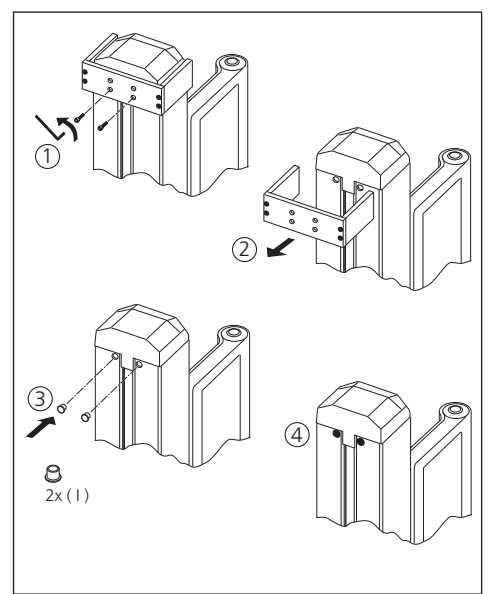

#### Wypakować zasilacz

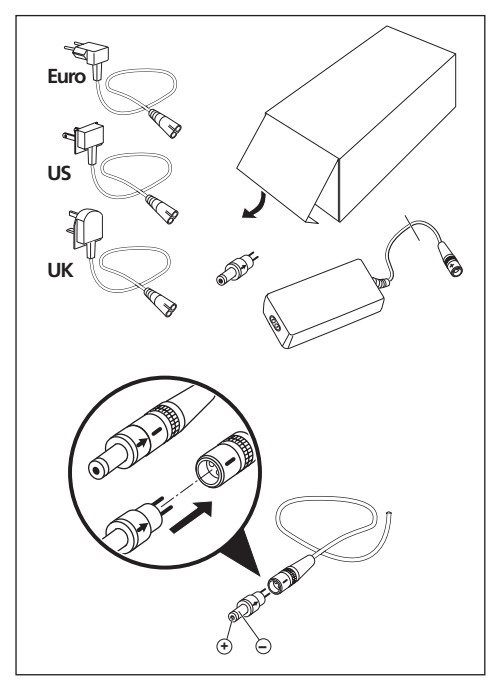

#### Zamocować akumulator

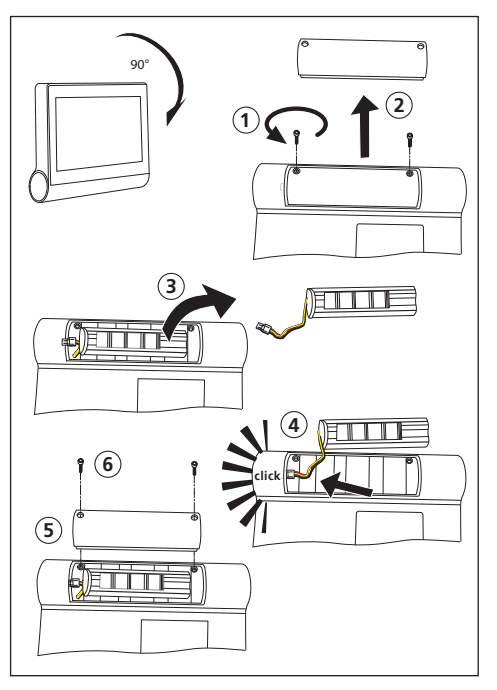

#### Zamocować i podłączyć panel obsługi

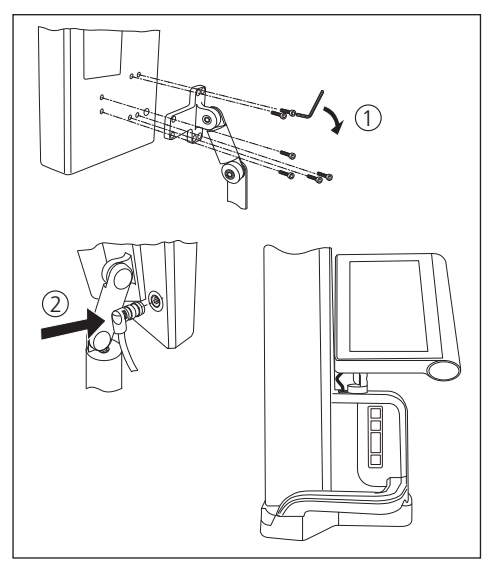

### Podłączyć zasilacz

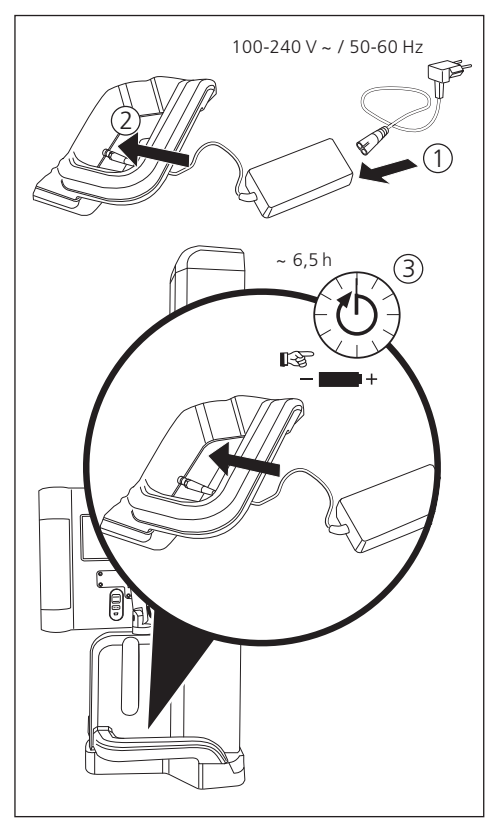

# 2 Elementy urządzenia pomiarowego

Wysokościomierze Digimar 817 CLT i Digimar 816 CLT obejmują następujące elementy::

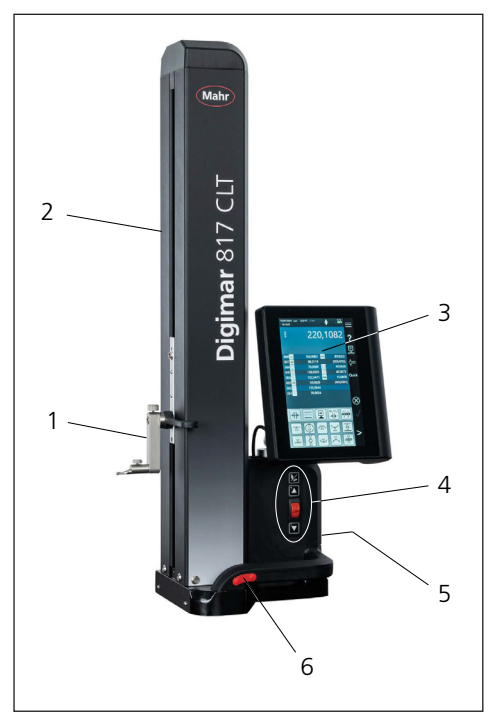

#### Rys. 1

Élementy wysokościomierza (Ilustracja przedstawia model Digimar 817 CLT.)

- 1 Nośnik na końcówki pomiarowe
- 2 Kolumna urządzenia pomiarowego z saniami pomiarowymi
- 3 Panel obsługi z włącznikiem/wyłącznikiem
- 4 Przyciski funkcji szybkiego pomiaru i pokrętło (tylko Digimar 817 CLT)
- 5 Złącza (tylna strona urządzenia)
- 6 Obustronne uchwyty
  (z przyciskiem do łożyska pneumatycznego)

#### 2.1 Włącznik/wyłącznik

Nad panelem obsługi znajduje się włącznik i wyłącznik wysokościomierza.

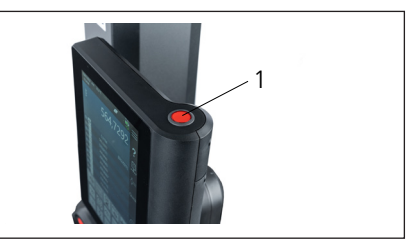

Rys. 2 Włącznik/wyłącznik

#### 2.2 Panel obsługi

Panel obsługi Digimar 817 CLT jest wyposażony w przegub obrotowo-wychylny, a w przypadku Digimar 816 CLT – tylko przegub wychylny.

Na ekranie dotykowym panelu obsługi wyświetlany jest interfejs oprogramowania Digimar.

#### 2.3 Sanie pomiarowe

Sanie pomiarowe znajdują się w kolumnie wysokościomierza i służą do mocowania nośnika na końcówki pomiarowe.

Sanie pomiarowe są wyposażone w uchwyt pozycionujący, za pomocą którego można ręcznie przesuwać sanie pomiarowe w kierunku pionowym.

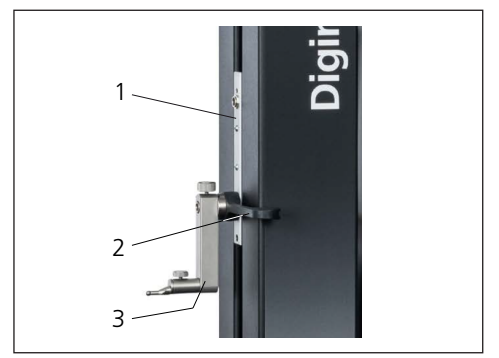

#### Rvs. 3 Sanie pomiarowe

- 1 Sanie pomiarowe
- 2 Uchwyt pozycjonujący
- 3 Uchwyt standardowy z końcówką pomiarowa

Łączna wysokość kolumny zależy od wybranej wielkości urządzenia pomiarowego:

- Wysokość 688 mm (zakres pomiarowy 350 mm)
- Wysokość 938 mm (zakres pomiarowy 600 mm)
- Wysokość 1338 mm (zakres pomiarowy 1000 mm) (tylko Digimar 817 CLT)

#### 2.4 Nośnik na końcówki pomiarowe

Nośnik na końcówki pomiarowe umożliwia mocowanie różnych końcówek pomiarowych. Zakres dostawy obejmuje uchwyt standardowy 817 h1 oraz głowicę pomiarowa K5/51.

Inne nośniki i końcówki pomiarowe są dostępne jako akcesoria.

#### 2.5 Przyciski funkcji szybkiego pomiaru

#### Tylko dla modelu Digimar 817 CLT.

Za pomocą przycisków funkcji szybkiego pomiaru można szybko uruchomić pomiar bez konieczności aktywowania go z poziomu interfejsu oprogramowania Digimar.

Do przycisków funkcji szybkiego pomiaru należy przycisk przełączający, za pomocą którego można przełączać się pomiędzy pomiarami "Płaszczyzna" i "Otwór".

Przyciski funkcji szybkiego pomiaru znajdują sie na podstawie wysokościomierza.

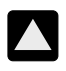

Uruchamia pomiar w kierunku dodatnim, przemieszczając głowicę pomiarową do góry i dosuwając ją od dołu do elementu mierzonego.

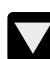

Uruchamia pomiar w kierunku ujemnym, przemieszczając głowicę pomiarowa w dół i dosuwając ją od góry do elementu mierzonego.

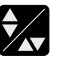

Przełącza rodzaj pomiaru na:

▲ Pomiar "Płaszczyzna" do pomiaru pojedynczego punktu

Pomiar "Otwór" do pomiaru dwóch punktów

Na pasku stanu w interfejsie użytkownika widoczny jest symbol aktywnego pomiaru.

#### 2.6 Pokrętło

Pokrętło występuje tylko w modelu Digimar 817 CLT.

Pokrętło służy do szybkiego przemieszczenia oraz ustawiania głowicy pomiarowej w kierunku dodatnim i ujemnym.

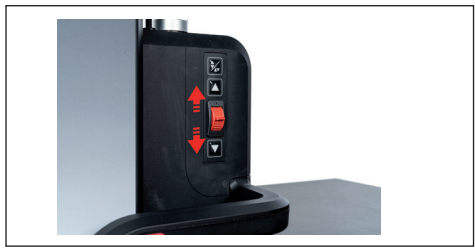

Rys. 4 Pokrętło

Prędkość przesuwu odpowiada tu odchyleniu pokrętła od pozycji środkowej, tzn. im dalej pokrętło zostało przestawione do góry, tym szybciej głowica pomiarowa przemieści się w kierunku dodatnim.

#### 2.7 Przycisk do łożyska pneumatycznego

Łożysko pneumatyczne wspomaga dokładne pozycjonowanie wysokościomierza w celu zapewnienia precyzyjnego i sprawnego ruchu wysokościomierza na płycie pomiarowej.

Na uchwycie wysokościomierza zamontowany jest odpowiedni przycisk umożliwiający aktywację łożyska pneumatycznego.

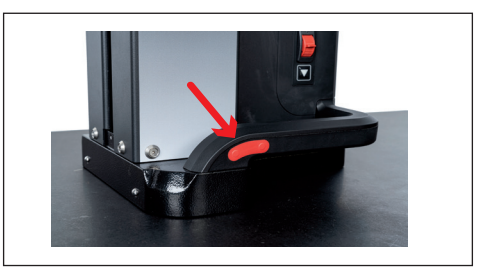

Rys. 5 Przycisk do aktywacji łożyska pneumatycznego (Ilustracja przedstawia model Digimar 817 CLT.)

Za pomocą przycisku i uchwytów możliwe jest łatwe prowadzenie wysokościomierza.

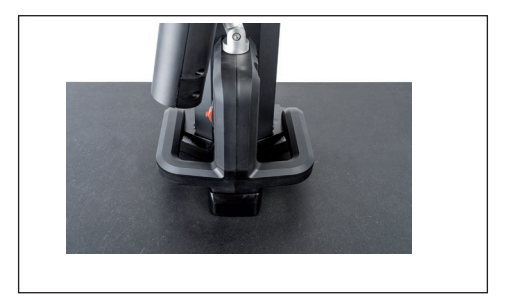

Rys. 6 Uchwyty do przemieszczania przyrządu pomiarowego (Ilustracja przedstawia model Digimar 817 CLT)

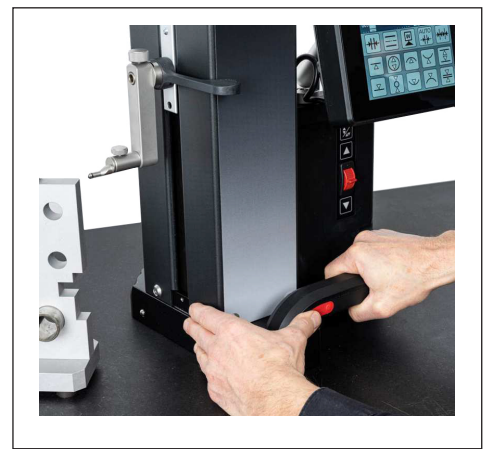

Rys. 7

Przemieszczanie wysokościomierza za pomocą aktywowanego łożyska pneumatycznego

#### 2.8 Złącza

Wysokościomierz posiada następujące możliwości przyłączeniowe:

- Gniazdo przyłączeniowe Millimess na saniach pomiarowych do podłączania czujnika zegarowego (złącze dupleksowe do pomiaru prostopadłości i prostoliniowości).
- Gniazda przyłączeniowe USB 3.1 (typ B) Do podłączania następujących sprzętów:
  - Sprzęt pomiarowy Mahr (1086/16EWR/40EWR/800E/800EWL)
  - Nośnik pamięci USB z aktualizacjami oprogramowania i oprogramowania sprzętowego, programami pomiarowymi, logo klienta oraz plikami PDF/ tekstowymi
  - Bezprzewodowy adapter USB do drukarki USB
  - I-Stick do oprogramowania MarCom

 Gniazdo przyłączeniowe mini USB Do podłączania bezprzewodowej transmisji wartości pomiarowych za pośrednictwem oprogramowania MarCom.

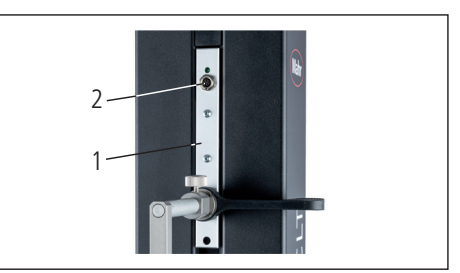

Rys. 8 Przyłącze Millimess

- 1 Sanie pomiarowe
- 2 Gniazdo przyłączeniowe Millimess

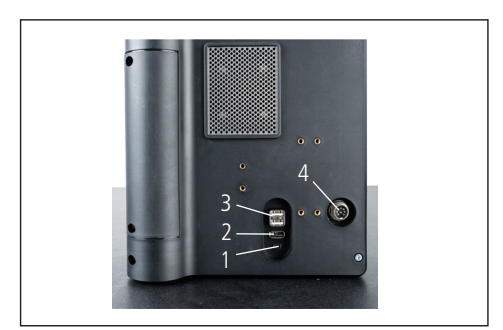

Rys. 9 Gniazda przyłączeniowe USB

- 1 Mini USB
- 2 1 x USB 3.1 (czarne)
- 3 2 x USB 3.1 (białe)
- 4 8-polowa okrągła wtyczka do zasilania panelu obsługi

# 3 Interfejs użytkownika w oprogramowaniu Digimar

Interfejs użytkownika obejmuje następujące elementy:

- Pasek stanu
- Pasek menu
- Obszar wskazań
- Pasek przycisków funkcyjnych

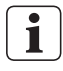

Elementy interfejsu użytkownika są szczegółowo opisane w dziale pomocy online oprogramowania Digimar.

#### 3.1 Pasek stanu

Pasek stanu znajduje się na górnej krawędzi interfejsu użytkownika i obejmuje następujące elementy (od lewej do prawej):

- Aktualna data i aktualna godzina
- Jednostka systemu pomiarowego
- Stan aktywacji korekty obliczeniowej

27,1 °C CORR

- Rodzaj pomiaru (płaszczyzna lub otwór) (*Tylko dla modelu Digimar 817 CLT.*)
- Aktualny stan naładowania akumulatora

 $\overline{\mathbf{A}}$ 

| 18.07.2022 |  |
|------------|--|
| 13:40:32   |  |

#### Rys. 10

Pasek stanu w interfejsie użytkownika Digimar 817 CLT

#### 3.2 Pasek menu

mm

Pasek menu znajduje się na prawej krawędzi interfejsu użytkownika i zawiera następujące przyciski oraz wskaźniki:

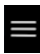

Otwiera menu "Ustawienia" umożliwiające wprowadzenie ustawień oprogramowania.

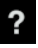

Włącza lub wyłącza kontekstową pomoc online. Umożliwia ustawianie punktów zerowych.

Umożliwia kalibrację głowicy.

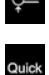

ĥ

몓

Włącza lub wyłącza tryb szybki. (Tylko dla modelu Digimar 817 CLT.)

Wskazuje, że aktywne jest przesyłanie danych na nośnik pamięci USB.

Wskazuje, że aktywne jest przesyłanie danych do oprogramowania "MarCom Professional" za pośrednictwem i-Stick

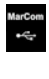

Wskazuje, że aktywne jest przesyłanie danych do oprogramowania "MarCom Professional" za pośrednictwem kabla mini USB.

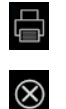

Wskazuje, że aktywne jest przesyłanie danych do drukarki.

Przerywa aktualną operację lub usuwa zaznaczone pozycje z listy wartości pomiarowych w obszarze wskazań.

Potwierdza aktualną operację.

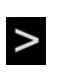

<

Przełącza się na widok dalszych dostępnych funkcji pomiarowych na pasku przycisków funkcyjnych

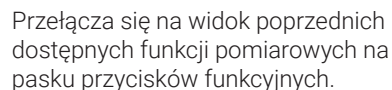

#### 3.3 Obszar wskazań

W górnej części obszaru wskazań wyświetlana jest aktualna wartość pomiarowa lub aktualnie ustalone wyniki pomiarów. W środkowej części obszaru wskazań wyświetlana jest lista wartości pomiarowych zawierająca wyniki wykonanych funkcji pomiarowych.

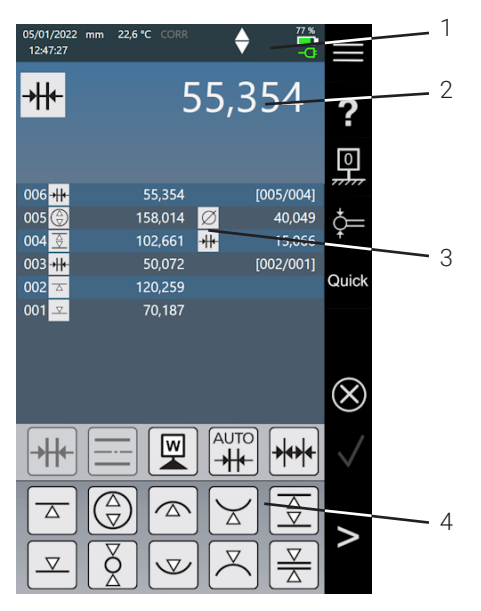

#### Rys. 11

Interfejs użytkownika w oprogramowaniu Digimar (Ilustracja przedstawia model Digimar 817 CLT)

- 1 Pasek menu
- 2 Aktualna wartość pomiarowa
- 3 Lista wartości pomiarowych
- 4 Pasek przycisków funkcyjnych

W aktywowanym trybie programu pomiarowego w obszarze wskazań wyświetlane są elementy umożliwiające zarządzanie programami pomiarowymi i plikami wyników.

#### 3.4 Pasek przycisków funkcyjnych

Pasek przycisków funkcyjnych znajduje się pod obszarem wskazań. Zawiera on przyciski umożliwiające wybór funkcji. W zależności od wybranego trybu znajdują się tam następujące przyciski:

#### Kalibracja głowicy

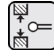

Kalibracja z wykorzystaniem wpustu

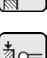

Kalibracja z wykorzystaniem występu

Kalibracja głowicy podwójnej (Tylko dla modelu Digimar 817 CLT.)

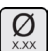

Kalibracja głowicy stożkowej

#### Ustawianie punktu zerowego

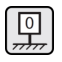

Podstawowy punkt zerowy płyty pomiarowej

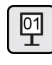

Punkt zerowy 01 elementu mierzonego

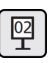

Punkt zerowy 02 elementu mierzonego

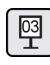

Punkt zerowy 03 elementu mierzonego (Tylko dla modelu Digimar 817 CLT.)

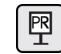

Wprowadzanie wartości preset

#### Podstawowe funkcje pomiarowe

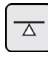

Dosuw od dołu

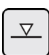

Dosuw od góry

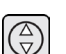

Otwór

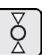

Wał

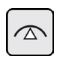

Góra otworu

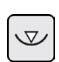

Dół otworu

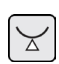

Dół wałka

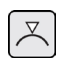

Wpust

Góra wałka

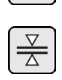

 $\stackrel{\frown}{\ominus}$ 

Występ

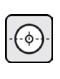

Środek otworu

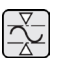

Min. – maks.

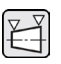

Pomiar stożka (Tylko dla modelu Digimar 817 CLT.)

Pomiar prostopadłości

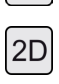

Aktywacja trybu 2D (Tylko dla modelu Digimar 817 CLT.)

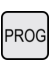

TXT

Aktywacja trybu programu pomiarowego

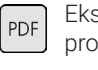

Eksport wyników pomiaru do pliku protokołu w formacie PDF

Eksport wyników pomiaru do pliku tekstowego

#### Funkcje obliczeniowe

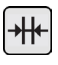

Obliczanie odległości

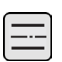

Obliczanie symetrii

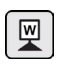

Ustawianie punktu zerowego elementu mierzonego

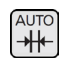

Automatyczne obliczanie odległości (Tylko dla modelu Digimar 817 CLT.)

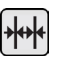

Automatyczny pomiar sekwencyjny

#### Inne przyciski funkcyjne

Jeżeli dla funkcji dostępne są dalsze opcje, to na pasku przycisków funkcyjnych widoczne są następujące przyciski (zależnie od funkcji):

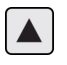

Przemieszczenie głowicy pomiarowej do góry i wykonanie dosuwu

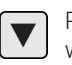

Przemieszczenie głowicy pomiarowej w dół i wykonanie dosuwu

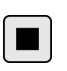

Zatrzymanie pomiaru i wyświetlenie wyników pomiaru

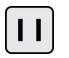

Wstrzymanie pomiaru

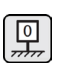

Ustawienie płyty pomiarowej jako odniesienia dla wyników pomiaru

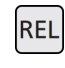

Obliczenie względnych wartości wyniku przy "funkcji min. – maks."

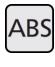

Obliczenie bezwzględnych wartości wyniku przy "funkcji min. – maks."

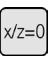

Ustawienie wartości X i Z na zero, np. w przypadku "pomiaru prostopadłości"

#### Funkcje pomiarowe w trybie 2D

Pomiar w trybie 2D jest dostępny tylko w modelu Digimar 817 CLT.

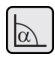

Ręczne wprowadzenie kąta nachylenia

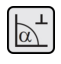

Ustalenie kąta nachylenia precyzyjnym wskaźnikiem lub czujnikiem zegarowym

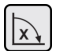

Przechylenie elementu mierzonego w prawo

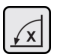

Przechylenie elementu mierzonego w lewo

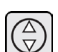

Wał

Otwór

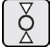

Środek otworu

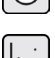

Wyświetlenie grafiki

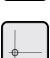

Alternatywny punkt zerowy

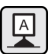

Alternatywna oś odniesienia

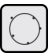

Okrąg wyrównawczy

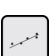

Prosta wyrównawcza

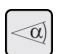

Kąt między dwiema prostymi

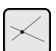

Punkt przecięcia

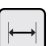

Odległość

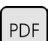

TXT

Eksport wyników pomiaru do pliku protokołu w formacie PDF

Eksport wyników pomiaru do pliku tekstowego

#### Zarządzanie programem pomiarowym

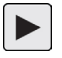

Umożliwia wykonanie programu pomiarowego aktualnie zaznaczonego na liście plików

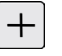

Umożliwia utworzenie nowego programu pomiarowego

| 1 |  |
|---|--|
| - |  |

Umożliwia obróbkę programu pomiarowego aktualnie zaznaczonego na liście plików

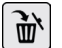

Usuwa programy pomiarowe aktualnie zaznaczone na liście plików z pamięci wewnętrznej wysokościomierza

| $\left[ + \right]$ |  |
|--------------------|--|
|                    |  |

Kopiuje wszystkie programy pomiarowe na podłączony nośnik pamięci USB

| F |  |
|---|--|
|   |  |

Kopiuje wszystkie programy pomiarowe z podłączonego nośnika pamięci USB do pamięci wewnętrznej wysokościomierza

#### Zarządzanie plikami wyników

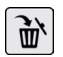

Usuwa pliki wyników aktualnie zaznaczone na liście plików z pamięci wewnętrznej wysokościomierza

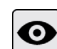

Pokazuje zawartość pliku wyników aktualnie zaznaczonego na liście plików

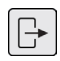

Kopiuje wszystkie pliki wyników na podłączony nośnik pamięci USB

#### Edycja programów pomiarowych

Poniższe przyciski wstawiają następujące funkcje jako kroki pomiarowe:

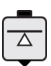

Funkcja pomiarowa "Dosuw od dołu"

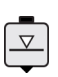

Funkcja pomiarowa "Dosuw od góry"

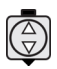

Funkcja pomiarowa "Otwór"

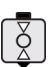

Funkcja pomiarowa "Wał"

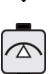

Funkcja pomiarowa "Góra otworu"

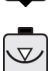

Funkcja pomiarowa "Dół otworu"

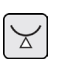

Funkcja pomiarowa "Dół wałka"

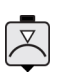

Funkcja pomiarowa "Góra wałka"

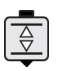

Funkcja pomiarowa "Wpust"

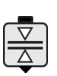

Funkcja pomiarowa "Występ"

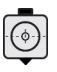

Funkcja pomiarowa "Środek otworu"

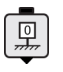

Funkcja "Podstawowy punkt zerowy płyty pomiarowej"

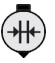

Funkcja obliczeniowa "Obliczanie odległości"

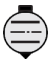

Funkcja obliczeniowa "Obliczanie symetrii"

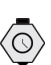

Funkcja "Opóźnienie"

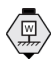

Funkcja obliczeniowa "Ustawianie punktu zerowego elementu mierzonego"

#### Wykonywanie programów pomiarowych

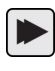

Rozpoczyna wykonywanie programu pomiarowego

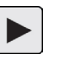

Wykonuje kolejny krok pomiarowy programu pomiarowego

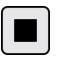

Kończy wykonywanie programu pomiarowego

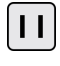

Przerywa wykonywanie programu pomiarowego

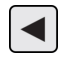

Powraca do poprzedniego kroku pomiarowego (*Tylko dla modelu Digimar 817 CLT*.)

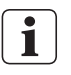

Wszystkie funkcje są szczegółowo opisane w dziale pomocy online oprogramowania Digimar.

# 4 Uruchomienie

#### 4.1 Pierwsze uruchomienie

Wysokościomierz przeznaczony jest do stosowania na twardej płycie granitowej o klasie jakości 0 lub 1. Płyta pomiarowa musi być ustawiona na podłożu wolnym od drgań (nie może dochodzić do przenoszenia drgań wywoływanych przez np. obrabiarki).

Przed pierwszym uruchomieniem wysokościomierz musi zostać prawidłowo zamontowany i podłączony.

Zasilacz musi zostać podłączony do gniazda ładowania. Po około 5 minutach akumulator jest naładowany w wystarczającym stopniu, aby możliwe było włączenie wysokościomierza.

#### 4.1.1 Włączanie

- Aby możliwe było włączenie wysokościomierza, należy nacisnąć włącznik/wyłącznik znajdujący się nad panelem obsługi.
- Po uruchomieniu systemu operacyjnego na panelu obsługi wyświetlony zostaje interfejs użytkownika oprogramowania Digimar.

#### 4.1.2 Ustawienia podstawowe

Przy pierwszym uruchomieniu należy ustawić określone parametry, takie jak język i jednostkę miary. W tym celu:

- Na pasku menu interfejsu użytkownika nacisnąć przycisk
- W wyświetlonym menu "Ustawienia" nacisnąć przycisk \_\_\_\_ przy pozycji menu "Ustawienia urządzenia".

W interfejsie użytkownika wyświetlony zostaje widok "Ustawienia urządzenia".

- W widoku ustawić aktualną datę i godzinę oraz wybrać język oprogramowania Digimar.
- Ew. ustawić czas do automatycznego wyłączenia wysokościomierza.
- Ew. ustawić czas do automatycznego wyłączenia podświetlenia wyświetlacza.
- Ew. ustawić jasność podświetlenia wyświetlacza.
- Ew. aktywować ochronę hasłem.
- Po wprowadzeniu wszystkich ustawień ponownie nacisnąć przycisk d na pasku menu w interfejsie użytkownika, aby zastosować zmiany i zamknąć menu "Ustawienia".
- Możliwe ustawienia są szczegółowo opisane w dziale pomocy online oprogramowania Digimar.

#### 4.2 Posuw do pozycji referencyjnej

Po podłączeniu wysokościomierza automatycznie przeprowadzany jest posuw do pozycji referencyjnej, w ramach którego głowica jest najpierw przemieszczana w dodatnim, a następnie w ujemnym kierunku. Punkt zerowy osi Z zostaje ustawiony na płycie pomiarowej.

Punkt zerowy można ustawić w dowolny sposób, np. na powierzchni elementu mierzonego za pomocą funkcji "Punkt zerowy 01 elementu mierzonego".

Jeżeli zakres roboczy wysokościomierza ma zostać rozszerzony, można wykonać dosuw do powierzchni o znanej wysokości i zapisać tę wysokość jako przesunięcie punktu zerowego za pomocą funkcji "Wprowadzanie wartości preset".

#### 4.3 Kalibracja głowicy

- Włożyć żądaną końcówkę pomiarową do nośnika na saniach pomiarowych i umieścić blok kalibracyjny na płycie pomiarowej.
- Na pasku menu interfejsu użytkownika nacisnąć przycisk =.
- Na pasku przycisków funkcyjnych nacisnąć przycisk żądanego procesu kalibracji:

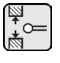

Kalibracja z wykorzystaniem wpustu

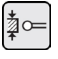

Kalibracja z wykorzystaniem występu

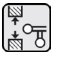

Kalibracja głowicy podwójnej (Tylko dla modelu Digimar 817 CLT.)

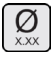

Kalibracja głowicy stożkowej

- Ustawić głowicę pomiarową ręcznie na odpowiednie wysokości dla procesu kalibracji, np. na wysokość środka wpustu bloku kalibracyjnego, jeżeli wybrana została funkcja "Kalibracja z wykorzystaniem wpustu".
- Przemieścić blok kalibracyjny tak, aby głowica pomiarowa znalazła się we wpuście.

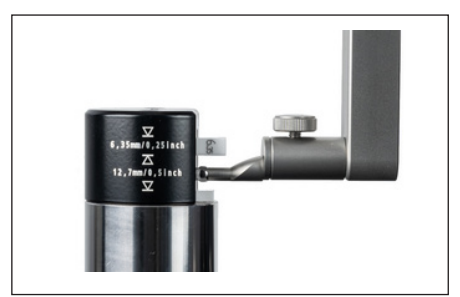

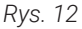

Pozycjonowanie bloku kalibracyjnego podczas kalibracji z wykorzystaniem wpustu

- Proces kalibracji jest wykonywany automatycznie. Dla wizualnej kontroli w interfejsie użytkownika wyświetlana jest odpowiednia animacja procesu kalibracji.
- Ustalona stała głowicy jest wyświetlana w górnej części obszaru wskazań.

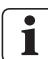

Poszczególne procesy kalibracji są szczegółowo opisane w dziale pomocy online oprogramowania Digimar.

#### 4.4 Punkt zerowy na płycie pomiarowej

 Na pasku menu interfejsu użytkownika nacisnąć przycisk <sup>®</sup>.

Jeżeli wcześniej ustawiono już inne punkty zerowe elementu mierzonego, to na pasku menu widoczny jest przycisk aktualnego punktu zerowego. W takiej sytuacji należy nacisnąć ten przycisk.

- Na pasku przycisków funkcyjnych interfejsu użytkownika nacisnąć przycisk p.
- Głowica zostaje automatycznie przemieszczona na płytę pomiarową i przyjmuje zmierzoną pozycję jako punkt zerowy.

Ew. wcześniej ustawione punkty zerowe (01, 02, 03 i ustawienie wstępne) zostają wówczas automatycznie usunięte.

#### 4.5 Punkt zerowy elementu mierzonego

- Wykonać dosuw do powierzchni, której pozycja ma zostać zapisana jako punkt zerowy.
- Na pasku menu interfejsu użytkownika nacisnąć przycisk .

Jeżeli wcześniej ustawiono już inne punkty zerowe elementu mierzonego, to na pasku menu widoczny jest przycisk aktualnego punktu zerowego. W takiej sytuacji należy nacisnąć ten przycisk.

 Na pasku przycisków funkcyjnych nacisnąć przycisk ustawianego punktu zerowego:

Punkt zerowy 01 elementu mierzonego

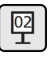

민

Punkt zerowy 02 elementu mierzonego

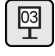

Punkt zerowy 03 elementu mierzonego (Tylko dla modelu Digimar 817 CLT.)

Na pasku menu nacisnąć przycisk 🗸, aby ustawić punkt zerowy elementu mierzonego.

#### 4.6 Przesunięcie punktu zerowego

Za pomocą przesunięcia punktu zerowego można poszerzyć zakres pomiarowy wysokościomierza. Np. za pomocą przesunięcia wynoszącego 100,00 mm do pozycji 50,00 mm można przypisać wysokość 150,00 mm, co oznacza, że zakres pomiarowy wydłuża się o 100 mm.

 Na pasku menu interfejsu użytkownika nacisnąć przycisk .

Jeżeli wcześniej ustawiono już inne punkty zerowe elementu mierzonego, to na pasku menu widoczny jest przycisk aktualnego punktu zerowego. W takiej sytuacji należy nacisnąć ten przycisk.

- Na pasku przycisków funkcyjnych interfejsu użytkownika nacisnąć przycisk P.
- W obszarze wskazań w interfejsie użytkownika wyświetlone zostaje pole wprowadzania "PR" i okno dialogowe z klawiaturą numeryczną.
- Wprowadzić wartość przesunięcia punktu zerowego za pomocą klawiatury numerycznej i nacisnąć przycisk i na pasku menu, aby zastosować wprowadzoną wartość.
- Zakres pomiarowy zostaje rozszerzony o wprowadzoną wartość.

#### 4.7 Metoda pomiaru

#### 4.7.1 Podstawowe funkcje pomiarowe

Podstawowe funkcje pomiarowe można szybko i łatwo uruchomić poprzez naciśnięcie przycisku.

Proces przebiega zawsze tak samo:

- Ustawić głowicę pomiarową nad lub pod mierzonym punktem.
- Na pasku przycisków funkcyjnych interfejsu użytkownika nacisnąć przycisk żądanej funkcji pomiarowej.
- Głowica pomiarowa automatycznie przemieszcza się do mierzonej powierzchni i przejmuje wartość pomiarową.

W przypadku pomiarów dynamicznych, w ramach których zmierzona ma być wartość maksymalna lub minimalna (otwory lub wały), należy przemieścić mierzony element lub urządzenie pomiarowe w taki sposób, aby urządzenie pomiarowe mogło ustalić wartość skrajną. W przypadku pomiarów obejmujących dwa następujące po sobie dosuwy (np. otwór, wpust lub wał) pierwszy dosuw wykonywany jest zawsze do góry.

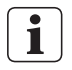

Poszczególne funkcje pomiarowe są szczegółowo opisane w dziale pomocy online oprogramowania Digimar.

#### 4.7.2 Tryb 2D

Tylko dla modelu Digimar 817 CLT.

Za pomocą funkcji pomiarowych w trybie 2D można wykonywać typowe zadania pomiarowe 2D. Obejmuje to obliczenia średnicy podziałowej (okrąg z otworów) lub kątów i odległości między otworami. W tym celu wartości pomiarowe osi Z i X są odrębnie mierzone i zapisywane.

Przebieg funkcji pomiarowych w trybie 2D jest zawsze następujący:

- Aktywacja trybu 2D poprzez naciśnięcie przycisku 2D.
- Pomiar właściwości na osi Z.
- Przechylenie/obrócenie elementu (z reguły o 90°) poprzez naciśnięcie przycisku lub // .
- Ponowny pomiar właściwości na osi X w jednakowej kolejności.
- Jeżeli na osi Z zmierzone mają zostać dalsze właściwości, to należy ponownie przechylić element mierzony poprzez naciśnięcie przycisku A lub .
- Przeprowadzenie obliczeń, np. "Średnica podziałowa".

W aktywnym trybie 2D na pasku przycisków funkcyjnych wyświetlane są odpowiednie przyciski dostępnych funkcji pomiarowych.

W obszarze wskazań w interfejsie użytkownika wyniki przeprowadzonych pomiarów mogą zostać przedstawione w postaci listy wartości pomiarowych lub grafiki.

Reprezentację graficzną można włączyć lub wyłączyć naciśnięciem przycisku .

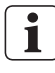

Poszczególne funkcje pomiarowe w trybie 2D są szczegółowo opisane w dziale pomocy online oprogramowania Digimar.

#### 4.7.3 Tryb szybki

Tylko dla modelu Digimar 817 CLT.

W trybie szybkim system rozpoznaje żądane funkcje pomiarowe na podstawie ruchu sań pomiarowych i uruchamia je automatycznie.

Za pomocą trybu szybkiego można szybko i wydajnie przeprowadzać np. pomiary sekwencyjne lub pomiary większej liczby otworów (np. w przypadku obliczania średnicy podziałowej).

Aby aktywować tryb szybki:

 Na pasku menu interfejsu użytkownika nacisnąć przycisk ouck.

Kiedy tryb szybki jest aktywny, napis na przycisku ma kolor zielony.

- Na podstawie wysokościomierza znajduje się przycisk przełączający do rodzajów pomiaru.
- Na pasku stanu widoczny jest symbol aktywnego pomiaru

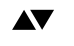

Pomiar "Płaszczyzna" do pomiaru pojedynczego punktu.

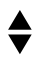

Pomiar "Otwór" do pomiaru dwóch punktów.

Przemieścić głowicę pomiarową do pozycji w mierzonym obszarze, np. nad mierzoną powierzchnią. Za pomocą uchwytu pozycjonującego lekko przemieścić sanie w kierunku mierzonej powierzchni, np. w dół.

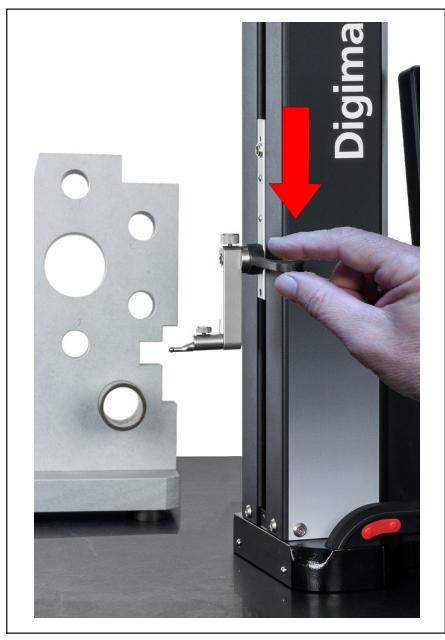

Rys. 13 Przemieszczanie sań w dół za pomocą uchwytu pozycjonującego

- Urządzenie wykrywa konieczność dosuwu do powierzchni i automatycznie rozpoczyna funkcję pomiaru.
- Po wykonaniu dosuwu wartość pomiarowa zostaje przejęta i wyświetlana w górnej części obszaru wskazań.

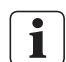

Pomiar w trybie szybkim można przerwać w dowolnym momencie, naciskając przycisk 🛞 na pasku menu w interfejsie użytkownika.

#### 4.7.4 Tryb programu pomiarowego

W trybie programu pomiarowego możliwe jest zautomatyzowanie powtarzających się kroków pomiarowych poprzez utworzenie programu pomiarowego, zapisanie go w postaci pliku i wykonanie.

Wyniki programu pomiarowego można zapisać i wyświetlić w postaci pliku wyników w formacie PDF i/lub formacie tekstowym.

Aby aktywować tryb programu pomiarowego:

 Na pasku menu interfejsu użytkownika nacisnąć przycisk i w wyświetlonym menu "Ustawienia" wybrać pozycję menu "Programy".

Lub nacisnąć przycisk **Proc** na pasku przycisków funkcyjnych interfejsu użytkownika.

 Tryb programu pomiarowego zostaje aktywowany i wyświetlony zostaje widok "Programy".

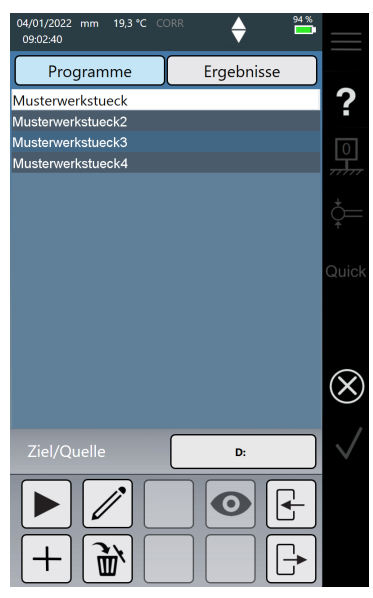

Rys. 14 Widok "Programy" (Ilustracja przedstawia model Digimar 817 CLT.)

 W widoku "Programy" można wybierać programy pomiarowe oraz pliki wyników z wykonanych programów pomiarowych, a także zarządzać nimi.

W aktywnym trybie programu pomiarowego na pasku przycisków funkcyjnych wyświetlane są odpowiednie przyciski do zarządzania plikami programów pomiarowych i wyników lub edytowania programów pomiarowych.

i T

Tworzenie, edytowanie i wykonywanie programów pomiarowych jest szczegółowo opisane w dziale pomocy online oprogramowania Digimar.

#### 4.7.5 Wyniki pomiarów

Wyniki pomiarów można zapisywać w plikach PDF i/lub plikach tekstowych.

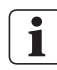

Tworzenie i zapisywanie plików PDF i plików tekstowych jest szczegółowo opisane w dziale pomocy online oprogramowania Digimar.

# 5 Załącznik

#### 5.1 Konserwacja i pielęgnacja

Należy zwracać uwagę, aby płyta pomiarowa była zawsze utrzymana w czystości. Z płyty pomiarowej należy codziennie usuwać pył oraz ślady oleju lub chłodziwa.

Zabrudzenia na łożyskach pneumatycznych mają negatywny wpływ na przebieg pomiarów oraz na ich dokładność.

Wymiana akumulatora nie spowoduje utraty danych zapisanych na urządzeniu.

#### 5.2 Czyszczenie urządzenia

Urządzenie można czyścić zwilżoną ściereczką. Podczas czyszczenia do przyrządu nie może dostać się żadna ciecz!

Do czyszczenia nie używać rozpuszczalników, ściernych środków czyszczących ani środków rozpuszczających tworzywa sztuczne!

Łożyska pneumatyczne można czyścić odrobiną spirytusu denaturowanego (alkoholu).

#### 5.3 Ładowanie akumulatora

W celu naładowania akumulatora zasilacz musi zostać podłączony do gniazda ładowania. Stan naładowania akumulatora jest wskazywany na pasku stanu w interfejsie użytkownika (

Zasilacz może także być podłączony na stałe, ponieważ proces ładowania jest monitorowany przez zabezpieczenie przed przeładowaniem. Akumulator jest ładowany także wtedy, gdy wysokościomierz jest wyłączony ( ).

Jeśli zasilacz sieciowy nie jest podłączony, na pasku stanu wyświetlana jest ikona (🔀).

Nieużywany akumulator także ulega rozładowaniu w miarę upływu czasu. Rozładowane akumulatory mogą utracić pojemność lub stać się zupełnie niezdatne do użytku. W związku z tym akumulator należy ładować co 6 miesięcy.

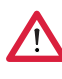

Ĭ

Nigdy nie doprowadzać do zwarcia akumulatora. Stwarza to ryzyko pożaru i wybuchu!

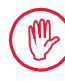

Wysokościomierz należy zawsze eksploatować z włożonym akumulatorem.

#### 5.4 Dane techniczne

#### 5.4.1 Digimar 817 CLT

|                                                                             | ML350                            | ML600                | ML1000      |  |
|-----------------------------------------------------------------------------|----------------------------------|----------------------|-------------|--|
| Zakres pomiarowy                                                            | 0 – 350 mm                       | 0 – 600 mm           | 0 – 1000 mm |  |
| Nr art.                                                                     | 4429600                          | 4429601              | 4429602     |  |
| Rozszerzenie zakresu pomiarowego                                            |                                  | 170 mm               |             |  |
| Rozdzielczość                                                               | 0,01/0,005/                      | /0,001/0,0005/0,0    | )001 mm     |  |
| Błąd graniczny (μm)                                                         | (1,8                             | 8 + L/600) L w mn    | n           |  |
| Powtarzalność – płaszczyzna (±2ơ)                                           |                                  | 0,5 µm               |             |  |
| Powtarzalność – otwór (±2ơ)                                                 |                                  | 1 µm                 |             |  |
| Odchyłka prostopadłości                                                     | 5 µm                             | 6 µm                 | 10 µm       |  |
| Nacisk pomiarowy                                                            |                                  | 1,0 +/-0,3 N         |             |  |
| Prędkość pomiaru                                                            | 5/8                              | 3/11/15/20 mm/s      | 3           |  |
| Maksymalna prędkość pozycjonowania<br>- ręcznie<br>- motorycznie (pokrętło) |                                  | 1000 mm/s<br>80 mm/s |             |  |
| Napęd                                                                       | z napędem                        |                      |             |  |
| Zasilanie sprężonym powietrzem                                              | wbudowana sprężarka              |                      |             |  |
| Pionowy system pomiarowy w kolumnie                                         | e inkrementalny system pomiarowy |                      | niarowy     |  |
| Rozdzielczość pionowego systemu po-<br>miarowego                            |                                  | 0,1 µm               |             |  |
| Temperatura pracy                                                           |                                  | 20°C                 |             |  |
| Temperatura eksploatacji**                                                  | od 10°C do 40°C                  |                      |             |  |
| Temperatura przechowywania                                                  | 0                                | d -10°C do 60°C      |             |  |
| Względna dopuszczalna wilgotność<br>powietrza                               | maks. (                          | 55% (bez kondens     | sacji)      |  |
| Granica błędu czujnika temperatury                                          |                                  | +/-0,25°C            |             |  |
| Napięcie zasilania                                                          | 12 V DC/                         | 3,8 A/typ FW740      | 5M/12       |  |
| Napięcia zasilania/częstotliwość sieci                                      | 110 -                            | 230 V AC/50 - 60     | ) Hz        |  |
| Maksymalny czas pracy                                                       |                                  | 14 h                 |             |  |
| Napięcie akumulatora                                                        |                                  | 7,2 V                |             |  |
| Pojemność akumulatora                                                       |                                  | 11 500 mAh           |             |  |
| Typ akumulatora                                                             | Bat                              | eria litowo-jonow    | а           |  |
| Stopień ochrony                                                             |                                  | IP40                 |             |  |

#### 5.4.2 Digimar 816 CLT

|                                                                             | ML350       | ML600                  |
|-----------------------------------------------------------------------------|-------------|------------------------|
| Zakres pomiarowy                                                            | 0 – 350 mm  | 0 – 600 mm             |
| Nr art.                                                                     | 4429630     | 4429631                |
| Rozszerzenie zakresu pomiarowego                                            |             | 170 mm                 |
| Rozdzielczość                                                               | 0,01/0,005/ | 0,001/0,0005/0,0001 mm |
| Błąd graniczny (µm)                                                         | (2,0        | + L/400) L w mm        |
| Powtarzalność – płaszczyzna (±2ơ)                                           |             | 1 µm                   |
| Powtarzalność – otwór (±2ơ)                                                 |             | 2 µm                   |
| Odchyłka prostopadłości                                                     | 5 µm        | 8 µm                   |
| Nacisk pomiarowy                                                            |             | 1,0 +/-0,3 N           |
| Prędkość pomiaru                                                            | 5/8         | 8/11/15/20 mm/s        |
| Maksymalna prędkość pozycjonowania<br>- ręcznie<br>- motorycznie (pokrętło) |             | 1000 mm/s<br>80 mm/s   |
| Napęd                                                                       |             | z napędem              |
| Zasilanie sprężonym powietrzem                                              | wbu         | dowana sprężarka       |
| Pionowy system pomiarowy w kolumnie                                         | inkrement   | alny system pomiarowy  |
| Rozdzielczość pionowego systemu po-<br>miarowego                            |             | 0,1 µm                 |
| Temperatura pracy                                                           |             | 20°C                   |
| Temperatura eksploatacji**                                                  | 0           | d 10°C do 40°C         |
| Temperatura przechowywania                                                  | 0           | d -10°C do 60°C        |
| Względna dopuszczalna wilgotność<br>powietrza                               | maks. 6     | 55% (bez kondensacji)  |
| Granica błędu czujnika temperatury                                          |             | +/-0,25°C              |
| Napięcie zasilania                                                          | 12 V DC/    | 3,8 A/typ FW7405M/12   |
| Napięcia zasilania/częstotliwość sieci                                      | 110 - 1     | 230 V AC/50 – 60 Hz    |
| Maksymalny czas pracy                                                       |             | 14 h                   |
| Napięcie akumulatora                                                        |             | 7,2 V                  |
| Pojemność akumulatora                                                       |             | 11 500 mAh             |
| Typ akumulatora                                                             | Bate        | eria litowo-jonowa     |
| Stopień ochrony                                                             |             | IP40                   |
|                                                                             |             |                        |

#### 5.5 Informacje o urządzeniu

|                                      | ML350              | ML600              | ML1000           |
|--------------------------------------|--------------------|--------------------|------------------|
| Nr art.                              | 4429600<br>4429630 | 4429601<br>4429631 | 4429602          |
| Masa                                 | 22,2 kg            | 25,6 kg            | 28,6 kg          |
| Wymiary (dł. x szer. x wys.)<br>w mm | 255 x 278 x 688    | 255 x 278 x 938    | 255 x 278 x 1338 |

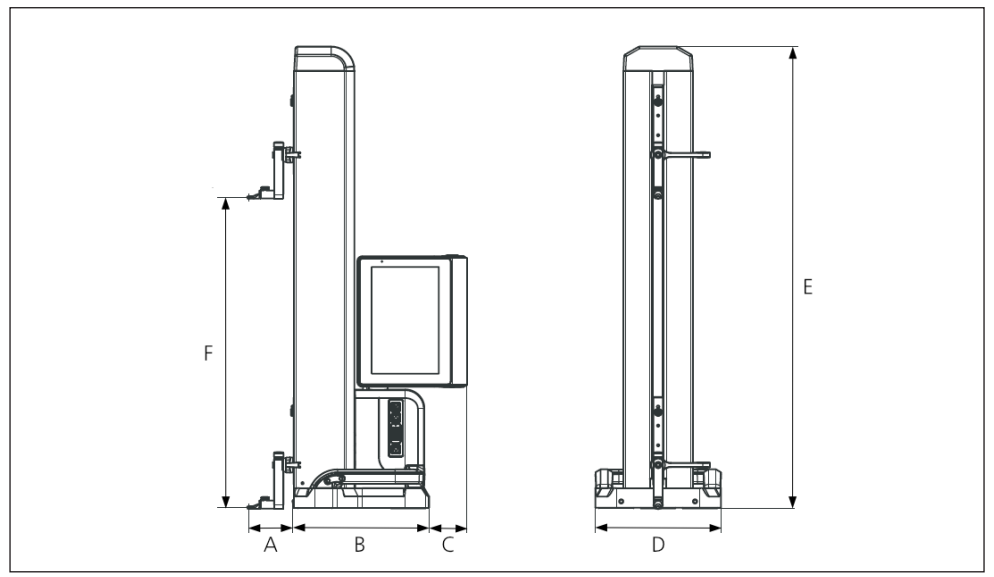

#### Rys. 15 Wymiary urządzenia

- A 89,2 mm
- B 278 mm
- C 77 mm
- D 255 mm
- E 688 mm/938 mm/1338 mm
- F 0 350 mm/0 600 mm/0 1000 mm

#### 5.6 Akcesoria

#### 5.6.1 Nośnik i uchwyt na końcówki pomiarowe

| Nr kat. | Opis                                                    | Тур    | Uchwyt    | Zastosowanie                             |
|---------|---------------------------------------------------------|--------|-----------|------------------------------------------|
| 4429154 | Nośnik                                                  | 817 h1 | ø 6 mm    | uniwersalny                              |
| 4429219 | Nośnik                                                  | 817 h2 | ø 6 mm    | do dużych głębokości<br>pomiaru          |
| 4429220 | Nośnik                                                  | 817 h4 | ø 8 mm    | uniwersalny                              |
| 4429454 | Nośnik z wychyl-<br>nym uchwytem                        | 817 h5 | ø 6 mm    | w połączeniu z głowicą<br>cylindryczną   |
| 3015917 | Uchwyt na głowicę                                       | Gk/8   | M3/ø 4 mm | do filigranowych elementów mierzonych    |
| 4429256 | Uchwyt na głowicę<br>z końcówką po-<br>miarową ø 2,0 mm | KM 2   | M2        | do filigranowych elementów<br>mierzonych |

#### 5.6.2 Końcówki pomiarowe

| Nr kat. | Opis                                                           | Тур     | Uchwyt | Pasuje do                |
|---------|----------------------------------------------------------------|---------|--------|--------------------------|
| 4305870 | Końcówka pomiarowa<br>ø 1,0 mm,<br>stop twardy,<br>I = 14,5 mm | 800 ts  | M2     | KM 2, TMT 120, TMT 120 S |
| 4305850 | Końcówka pomiarowa<br>ø 2,0 mm,<br>stop twardy,<br>I = 14,5 mm | 800 ts  | M2     | KM 2, TMT 120, TMT 120 S |
| 4305871 | Końcówka pomiarowa<br>ø 3,0 mm,<br>stop twardy,<br>I = 14,5 mm | 800 ts  | M2     | KM 2, TMT 120, TMT 120 S |
| 4309051 | Końcówka pomiarowa<br>ø 2,0 mm,<br>rubin, I = 14,5 mm          | 800 tsr | M2     | KM 2, TMT 120, TMT 120 S |

#### 5.6.3 Głowica kulkowa

| Nr kat. | Opis                                                       | Тур   | Uchwyt | Pasuje do   |
|---------|------------------------------------------------------------|-------|--------|-------------|
| 3022002 | Głowica kulkowa,<br>dk = 1,0 mm<br>l = 24 mm, stop twardy  | K1/24 | M3     | Uchwyt Gk/8 |
| 3022001 | Głowica kulkowa,<br>dk = 2,0 mm,<br>l = 24 mm, stop twardy | K2/24 | M3     | Uchwyt Gk/8 |
| 3022000 | Głowica kulkowa,<br>dk = 3,0 mm,<br>l = 24 mm, stop twardy | K3/24 | M3     | Uchwyt Gk/8 |

#### 5.6.4 Kulkowe końcówki pomiarowe

| Nr kat. | Opis                                                       | Тур     | Uchwyt | Pasuje do            |
|---------|------------------------------------------------------------|---------|--------|----------------------|
| 4429158 | Kulkowa końcówka po-<br>miarowa,<br>ø 5,0 mm, stop twardy  | K5/51   | ø 6 mm | Nośnik 817h1/-h2/-h5 |
| 4429254 | Kulkowa końcówka po-<br>miarowa,<br>ø 6,0 mm, stop twardy  | K6/31   | ø 6 mm | Nośnik 817h1/-h2/-h5 |
| 7023813 | Kulkowa końcówka po-<br>miarowa,<br>ø 4,0 mm, stop twardy  | K4/30   | ø 8 mm | Nośnik 817 h4        |
| 7023816 | Kulkowa końcówka po-<br>miarowa,<br>ø 6,0 mm, stop twardy  | K6/40   | ø 8 mm | Nośnik 817 h4        |
| 7023810 | Kulkowa końcówka po-<br>miarowa,<br>ø 10,0 mm, stop twardy | K10/60  | ø 8 mm | Nośnik 817 h4        |
| 7023815 | Kulkowa końcówka po-<br>miarowa,<br>ø 10,0 mm, stop twardy | K10/100 | ø 8 mm | Nośnik 817 h4        |

#### 5.6.5 Talerzykowe i cylindryczne końcówki pomiarowe

| Nr kat. | Opis                                       | Тур      | Uchwyt | Pasuje do        |
|---------|--------------------------------------------|----------|--------|------------------|
| 4429226 | Talerzykowa końcówka<br>pomiarowa ø 15 mm  | S15/31,2 | ø 6 mm | Nośnik 817h1/-h2 |
| 4429227 | Cylindryczna końcówka<br>pomiarowa ø 10 mm | Z10/31,2 | ø 6 mm | Nośnik 817 h5    |

#### 5.6.6 Stożkowe końcówki pomiarowe

| Nr kat. | Opis                           | Тур    | Uchwyt | Pasuje do        |
|---------|--------------------------------|--------|--------|------------------|
| 4429228 | Stożkowa końcówka<br>pomiarowa | MKe 30 | ø 6 mm | Nośnik 817h1/-h2 |
| 3015920 | Stożkowa końcówka<br>pomiarowa | MKe 8  | МЗ     | Uchwyt Gk/8      |

#### 5.6.7 Akcesoria do pomiaru prostopadłości

| Nr kat. | Opis                                    | Тур     | Uchwyt | Pasuje do                          |
|---------|-----------------------------------------|---------|--------|------------------------------------|
| 4429206 | Uchwyt do pomiaru<br>prostopadłości     | 817 h3  | ø 8 mm | Mikrokatory i czujniki<br>zegarowe |
| 4429610 | Kabel do transmisji<br>danych           | DK-M1   |        | 2000 W/2001 W                      |
| 4346700 | Mikrokator cyfrowy<br>0,00001 mm/± 2 mm | 2000 W  | ø 8 mm | -                                  |
| 4346800 | Mikrokator cyfrowy<br>0,00001 mm/± 2 mm | 2001 W  | ø 8 mm | -                                  |
| 4305120 | Cyfrowy czujnik<br>dźwigniowy           | 800 EW  | ø 8 mm |                                    |
| 4306120 | Cyfrowy czujnik<br>dźwigniowy           | 800 EWL | ø 8 mm |                                    |

#### 5.6.8 Czujniki do pomiaru głębokości

| Nr kat. | Opis                                                                            | Тур       | Uchwyt | Pasuje do       |
|---------|---------------------------------------------------------------------------------|-----------|--------|-----------------|
| 4429221 | Czujnik do pomiaru<br>głębokości                                                | TMT 120   | ø 6 mm | _               |
| 4429421 | Czujnik do pomiaru<br>głębokości, wychylny                                      | TMT 120 S | ø 6 mm | -               |
| 3015918 | Końcówka ze stopką,<br>d = 0,5 mm, l = 78 mm                                    | TS 0,5/78 | ø 4 mm | Uchwyt Gk/8     |
| 3015919 | Trzpień stykowy/<br>końcówka stykowa,<br>d = 1,2 mm, l = 75 mm,<br>ls = 15,5 mm | T 1,2/75  | ø 4 mm | Uchwyt Gk/8     |
| 4429256 | Uchwyt na głowicę<br>z końcówką pomiarową<br>ø 2,0 mm                           | KM 2      | M2     | Nośnik 817h1/h2 |

#### 5.6.9 Inne akcesoria

| Nr kat. | Opis                                                                                                 | Тур     |
|---------|----------------------------------------------------------------------------------------------------|---------|
| 6910271 | Zestaw składający się z drukarki Star Micronics SM-L200<br>Bluetooth® i bezprzewodowego adaptera USB | DP-B1   |
| 5450105 | Papier do drukowania, 12 rolek                                                                       |         |
| 4102220 | Adapter USB do MarConnect Wireless                                                                   | i-Stick |
| 4221525 | Płyta kontrolna z twardego granitu, 1000 x 630 mm                                                    | 107 G   |
| 4221573 | Stelaż pod płytę, 1000 x 630 mm                                                                      | 107 Ug  |
| 4221526 | Płyta kontrolna z twardego granitu, 1200 x 800 mm                                                    | 107 G   |
| 4221574 | Stelaż pod płytę, 1200 x 800 mm                                                                      | 107 Ug  |
| 7034001 | Element mierzony do celów demonstracyjnych                                                           |         |

# 6 Indeks haseł

#### Α

| Adapter USB                      | 13 |
|----------------------------------|----|
| Akcesoria                        | 28 |
| Aktywacja łożyska pneumatycznego | 12 |
| Automatyczne wyłączanie          | 19 |
|                                  |    |

#### С

| Czyszczenie  | <br>25 |
|--------------|--------|
| 02,020201110 | <br>   |

#### D

| Dalsze funkcje  | 16 |
|-----------------|----|
| Dane techniczne | 26 |
| Data 14,        | 19 |

#### Е

| Edycja programów pomiarowych    | 18 |
|---------------------------------|----|
| Elementy urządzenia pomiarowego | 10 |

#### F

| Funkcje | obliczeniowe              | 16 |
|---------|---------------------------|----|
| Funkcje | pomiarowe w trybie 2D 17, | 22 |

#### G

| Gniazda przyłączeniowe USB       | 13 |
|----------------------------------|----|
| Gniazdo przyłączeniowe Millimess | 13 |
| Gniazdo przyłączeniowe mini USB  | 13 |
| Godzina 14,                      | 19 |

# 

#### J

| Jednostka miary               | 19 |
|-------------------------------|----|
| Jednostka systemu pomiarowego | 14 |
| Język                         | 19 |

#### Κ

| Kalibracja głowicy 15,    | 20 |
|---------------------------|----|
| Konserwacja i pielęgnacja | 25 |
| Kontekstowa pomoc online  | 14 |

#### L

| Lista wartości pomiarowych | 15 |
|----------------------------|----|
| Ładowanie akumulatora      | 25 |
| Łożysko pneumatyczne       | 12 |

#### Μ

| Montaż i budowa           | . / | / |
|---------------------------|-----|---|
| Możliwości przyłączeniowe | 13  | 3 |

#### Ν

| Nośnik na końcówki pomiarowe | 11 |
|------------------------------|----|
| Nośnik pamięci USB           | 13 |

#### 0

| Obszar wskazań w interfejsie |     |    |
|------------------------------|-----|----|
| użytkownika                  | 15, | 22 |
| Ochrona hasłem               |     | 19 |

#### Ρ

| Panel obsługi                       | . 10 |
|-------------------------------------|------|
| Pasek menu                          | . 14 |
| Pasek przycisków funkcyjnych 15     | 22   |
| Pierwsze uruchomienie               | 19   |
| Podstawowe funkcje pomiarowe 16     | 22   |
| Pokretło                            | . 12 |
| Pomiar dwóch punktów                | . 11 |
| Pomiar pojedynczego punktu          | . 11 |
| Pomiary dynamiczne                  | . 22 |
| Pomiary sekwencyjne                 | 23   |
| Pomoc online                        | . 14 |
| Posuw do pozycji referencyjnej      | 20   |
| Potwierdzenie operacji              | . 14 |
| Proces kalibracji                   | 20   |
| Przegub obrotowo-wychylny           | . 10 |
| Przemieszczanie głowicy pomiarowej  |      |
| do góry                             | . 11 |
| Przemieszczanie głowicy pomiarowej  |      |
| w dół                               | . 11 |
| Przerwanie operacji                 | . 14 |
| Przesunięcie punktu zerowego 20     | , 21 |
| Przyciski funkcji szybkiego pomiaru | 11   |
| Przycisk przełączający 11           | 23   |
| Punkt zerowy                        | 20   |
| Punkt zerowy elementu mierzonego    | 21   |
| Punkt zerowy na płycie pomiarowej   | 21   |
|                                     |      |

#### R

| Reprezentacja graficzna          | 22 |
|----------------------------------|----|
| Rozpoczęcie pomiaru              | 11 |
| Rozszerzenie zakresu pomiarowego | 21 |
| Rozszerzony obszar roboczy       | 20 |

#### S

| Sanie pomiarowe                | 11 |
|--------------------------------|----|
| Sprzęt pomiarowy Mahr          | 13 |
| Stała głowicy                  | 20 |
| Stan naładowania akumulatora   | 14 |
| Szybkie pozycjonowanie głowicy |    |
| pomiarowej                     | 12 |

#### т

| Tryb 2D                   | 17, | 22 |
|---------------------------|-----|----|
| Tryb programu pomiarowego |     | 24 |
| Tryb szybki               |     | 23 |
| Twarda płyta granitowa    |     | 19 |

# U

| Uchwyt pozycjonujący       | 11, | 23 |
|----------------------------|-----|----|
| Uruchamianie               |     | 19 |
| Ustawianie punktu zerowego |     | 15 |
| Ustawienia                 |     | 19 |
| Ustawienia urządzenia      |     | 19 |

#### W

| Widok "Programy"                   | 24 |
|------------------------------------|----|
| Włączanie                          | 19 |
| Włącznik/wyłącznik                 | 10 |
| Wskazanie przesyłania danych       | 14 |
| Wskazanie wyniku pomiaru           | 15 |
| Wskazówki dotyczące bezpieczeństwa | 3  |
| Wykonywanie programów              |    |
| pomiarowych                        | 18 |
| Wyniki pomiarów                    | 24 |
|                                    |    |

# Ζ

| Zakres dostawy                     | 6  |
|------------------------------------|----|
| Zamocować akumulator               | 8  |
| Zarządzanie plikami wyników        | 17 |
| Zarządzanie programami pomiarowymi | 17 |

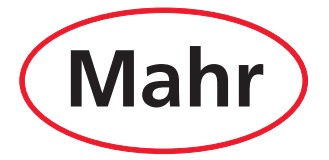

www.mahr.com